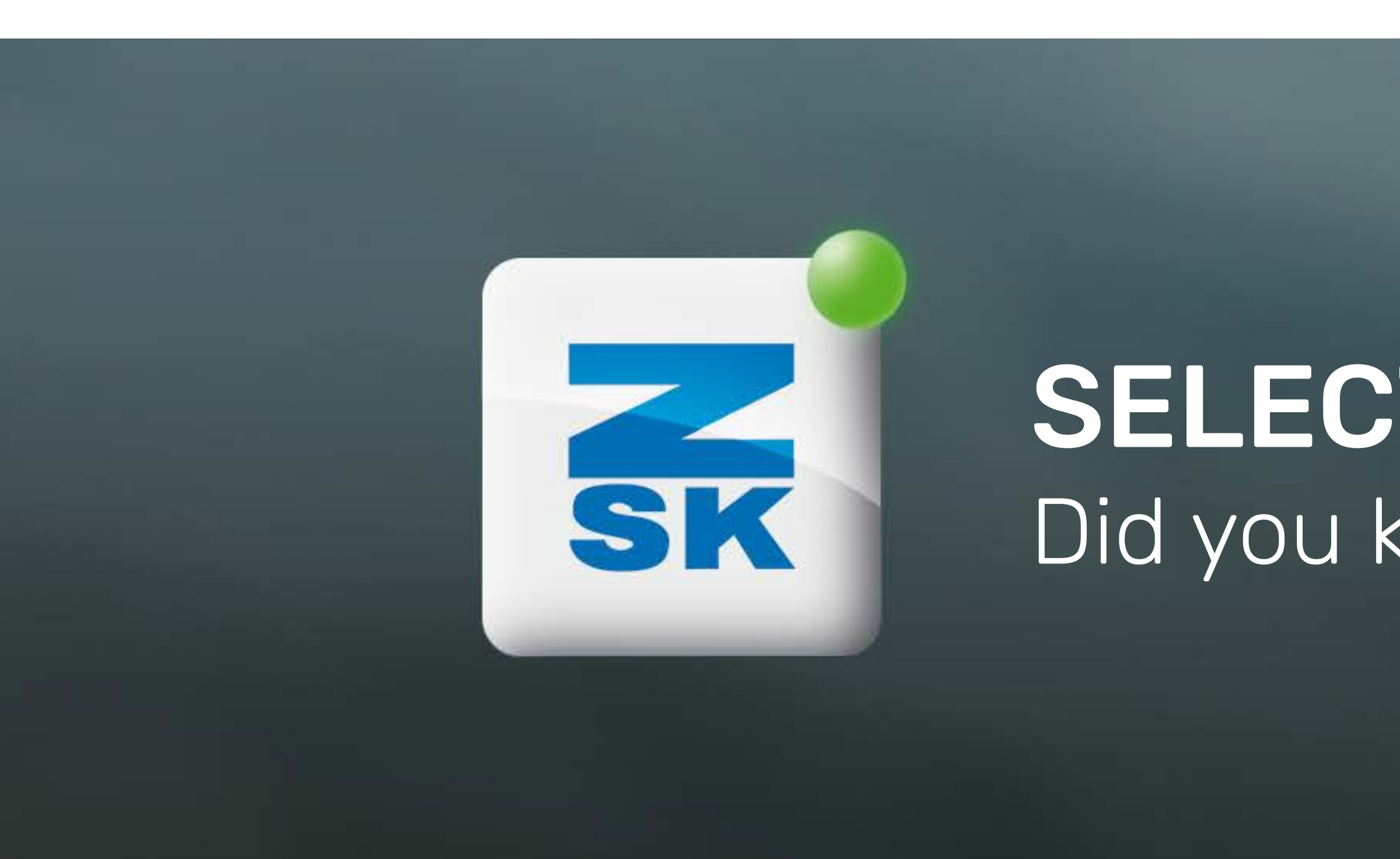

VOL. 032

# **SELECT CORRESP. RAMP** Did you know this T8 function yet?

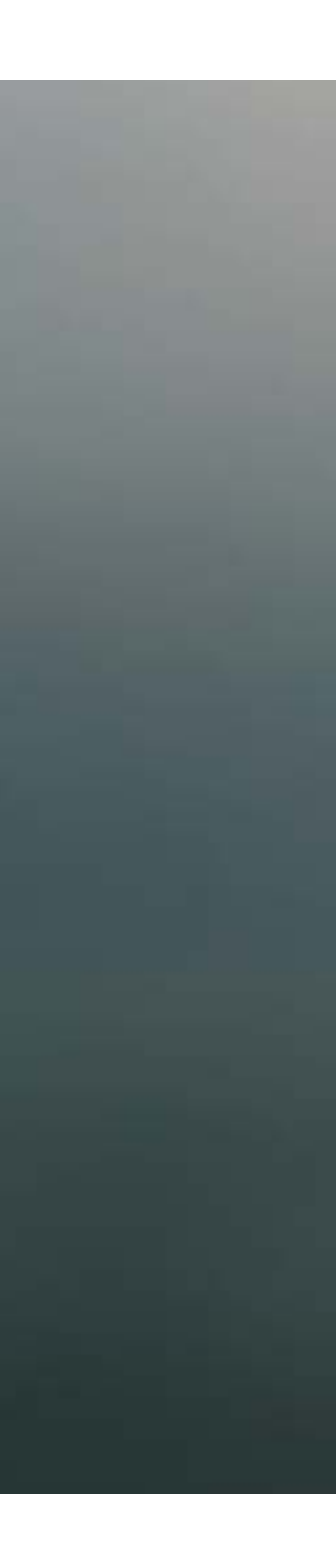

| 2<br>22-11 |            |       | and (    | 1       | serect b | vantogr  | aph | conrig | uratio | n      |     |     |
|------------|------------|-------|----------|---------|----------|----------|-----|--------|--------|--------|-----|-----|
| LI         |            |       | ubular   | frame   |          | No.:     | 100 | Vers.  | : 03   |        |     |     |
| 38         |            | * 2   | SK 99 c  | ap atta | chment   | No.:     | 102 | Vers.  | : 02   |        |     |     |
| 12         | y          | * 1   | lighty H | loop 12 |          | No.:     | 116 | Vers.  | : 00   |        |     |     |
|            |            | 2     | SK cap   | 99 Pufi | У        | No.:     | 121 | Vers.  | : 00   |        |     |     |
| 12         |            |       |          |         |          |          |     |        |        |        |     |     |
| LJ         |            |       |          |         |          |          |     |        |        |        |     |     |
| 1          | na a       |       |          |         |          |          |     |        |        |        |     |     |
| L4         |            |       |          |         |          |          |     |        |        |        |     |     |
|            |            |       |          |         |          |          |     |        |        |        |     |     |
| L5         |            |       |          |         |          |          |     |        |        |        |     |     |
|            |            |       |          |         |          |          |     |        |        |        |     |     |
| L6         |            |       |          |         |          |          |     |        |        |        |     |     |
| -          |            |       |          |         |          |          | 2   |        |        |        |     |     |
| L7         | 11 <u></u> | Axis  | overrid  | e       |          |          |     | 🗌 sil  | k stit | ch off |     |     |
| 1          | -          | _     |          |         |          |          |     |        |        |        |     |     |
| L8         | <u> </u>   | Confi | rm       |         |          |          |     | Previo | us     |        |     |     |
|            | -          |       |          |         |          |          |     |        |        |        |     |     |
|            |            |       |          |         |          |          |     |        |        |        |     |     |
|            |            |       |          |         |          |          |     |        |        |        |     |     |
| -          |            |       |          |         |          |          |     |        |        |        |     |     |
|            |            | U1    | U2       | U3      | U4       | U5       |     | U6     | U7     | U8     | U9  | U   |
|            |            |       |          |         |          |          |     |        |        |        |     |     |
|            |            |       |          |         |          |          |     |        |        |        |     |     |
|            |            |       |          |         |          | <b>1</b> | 1   |        |        |        | 100 |     |
|            | 1          |       |          |         |          |          |     |        |        |        | T/  | AB  |
|            |            | _     |          |         |          |          |     |        |        |        |     |     |
| -          |            |       |          |         | *        | Z        |     | 1      |        |        |     |     |
|            |            |       |          |         |          | SK       |     |        |        |        |     | 1   |
|            |            | 7     |          |         |          | 0        |     |        |        |        |     | OK. |
| 1          |            |       |          |         |          | U        |     |        |        |        |     | on  |

## Did you know?

#### What?

**R1** 

**R2** 

R3

R4

**R**5

R6

**R7** 

**R8** 

i

DEL

ESC

Select the ramp file corresponding to your attached frame und the desired application.

#### Why?

The machine's pantograph accelerates, moves, and stops multiple times per second with high precision. Different frames, varying in characteristics such as size or weight, significantly affect how the pantograph's movement must be calculated. Achieving a perfect embroidery result requires the use of the correct ramp file.

#### Requirements

Selecting the correct ramp is only possible when no embroidery pattern has been loaded.

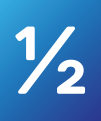

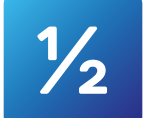

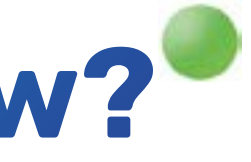

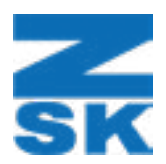

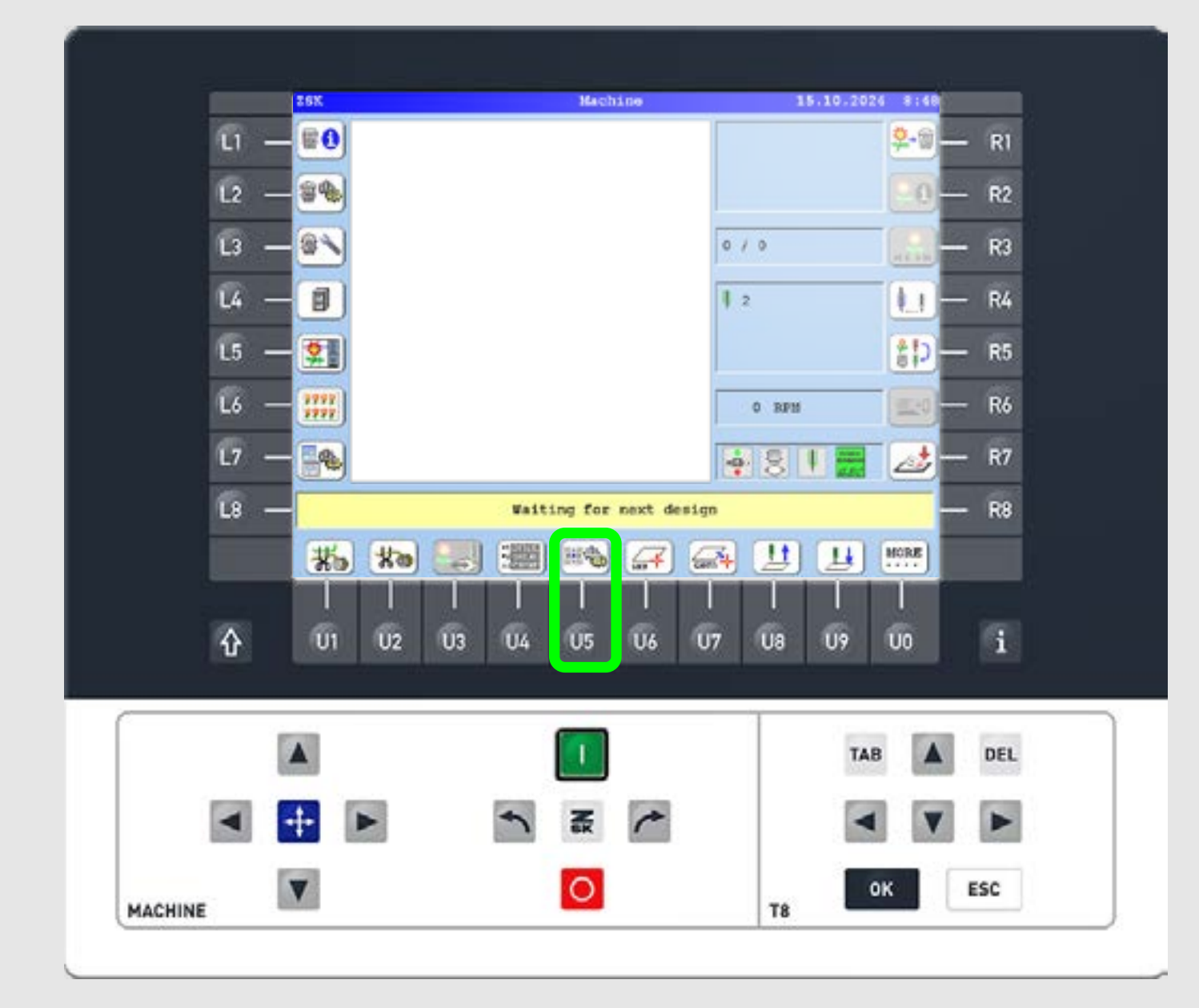

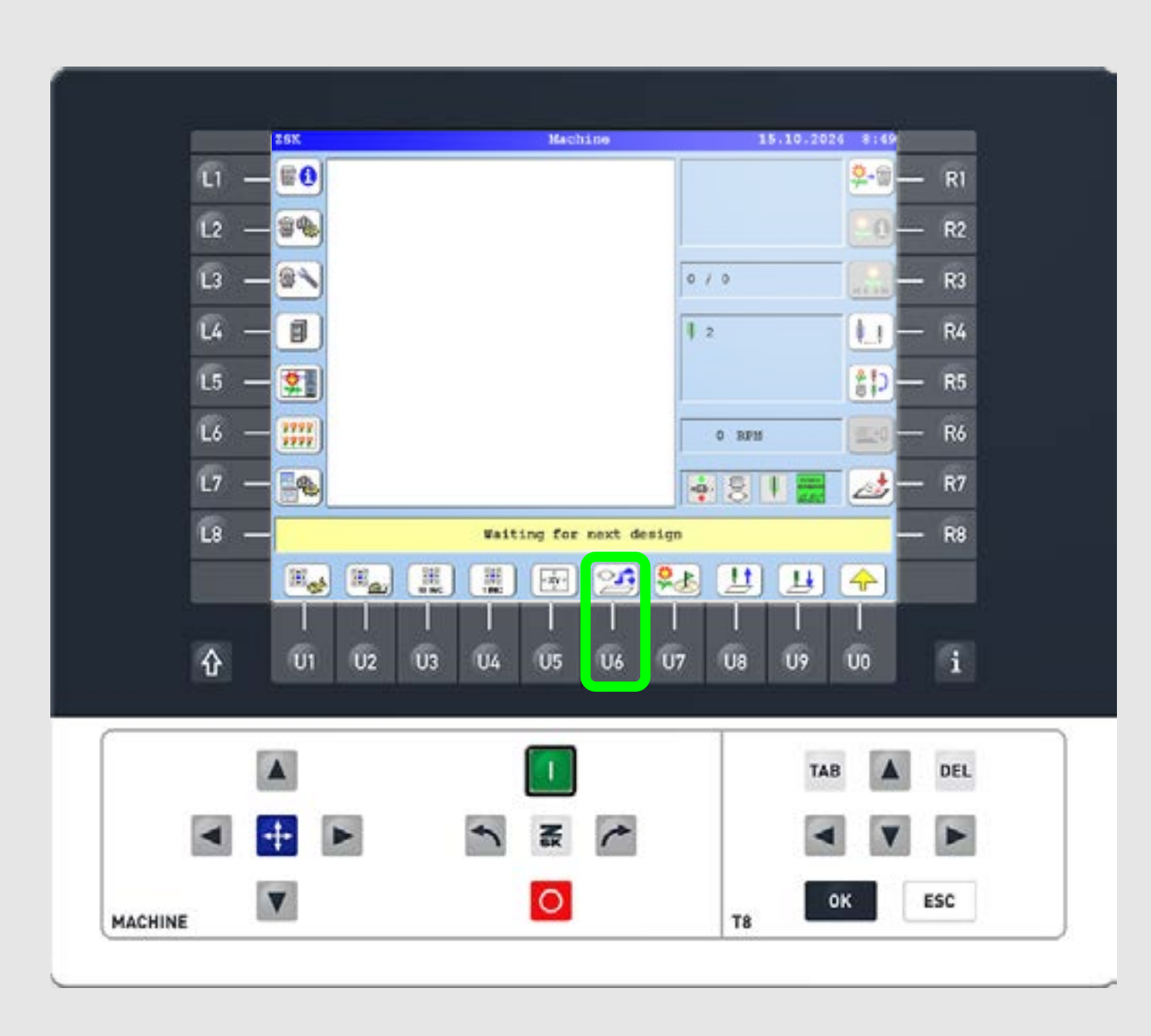

#### Step1

On the start screen press the U5 function key to display the continuing U-bar.

Step2

Press the U6 function key to enter the "Select pantograph configuration" tab.

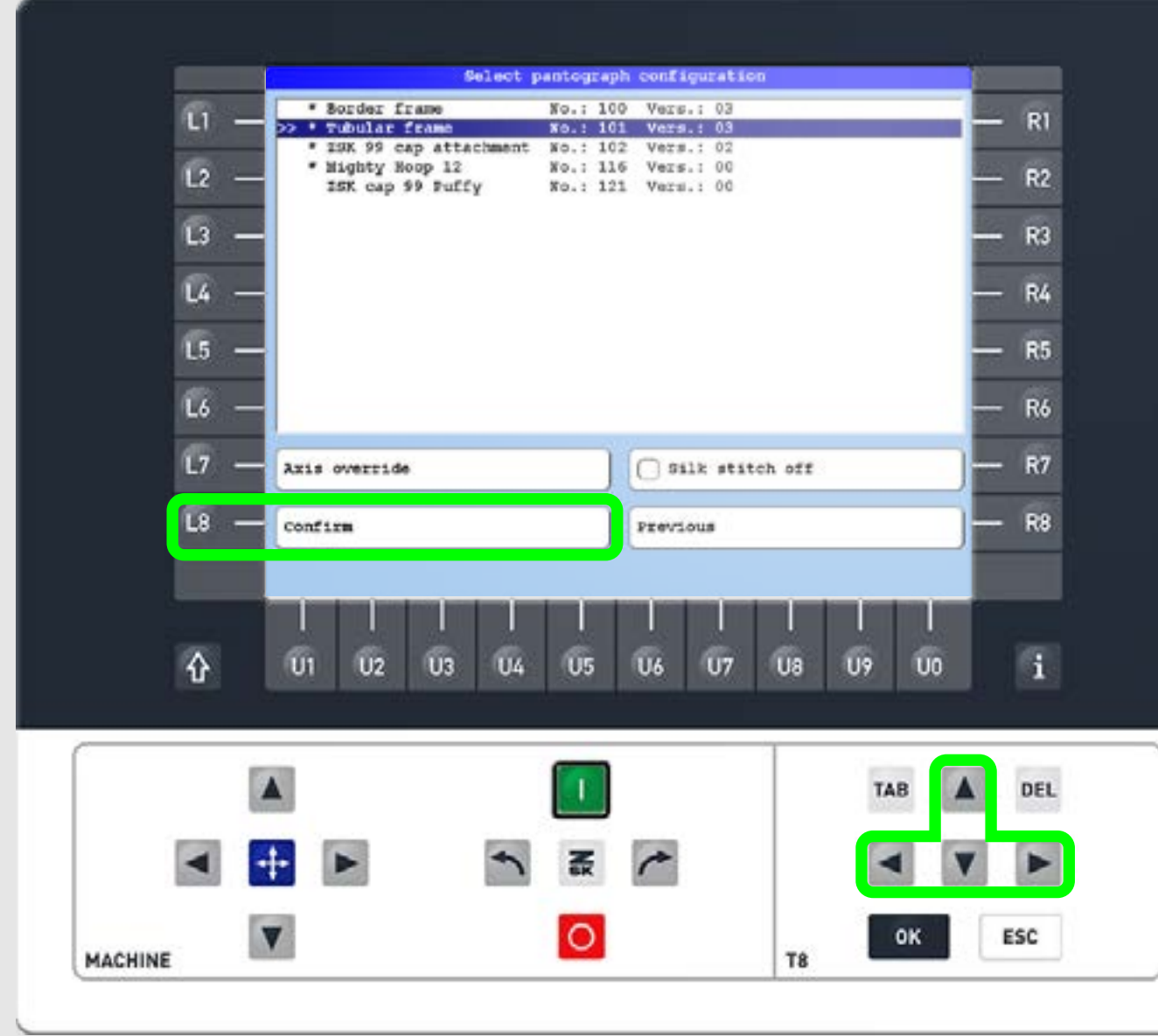

### Step3

Use the arrow keys to select the corresponding ramp for your frame and application. Press L8 to confirm.

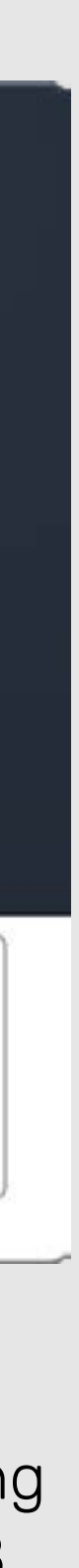

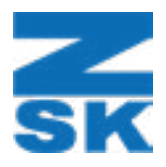

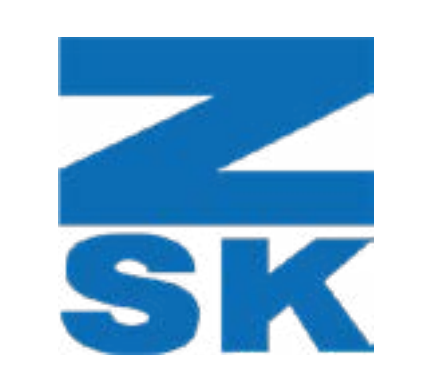

ZSK Stickmaschinen GmbH Magdeburger Str. 38-40 47800 Krefeld, Germany

Fon: +49 (0) 2151 444 0 Fax: +49 (0) 2151 444 170 E-Mail: zsk@zsk.de